7 : μ μ Mail Server. Mail μ μ SMTP Server (Postfix) Server IMAP Server (courier-imap) email POP3 Server, Server (courier-pop) email Ubuntu Linux , μ μ , Mail Server (postfix, courier-imap, courier-pop). μ : Postfix SMTP Server 1. configuration 2. postfix : 2.1. ostname 2.2. What domain name to use in outbound mail 2.3. What domains to receive mail for 2.4. What clients to relay mail from 2.5. What trouble to report to the postmaster 2.6.My own network addresses 2.7.Mailbox size configuration 3. aliases, postmaster. 4. fmaster μ 5. telnet postfix server. μ fmaster  $\mu$  (email)  $\mu$ «First attempt to μ μ send email from postfix»

μ

| 6. |        |           |         |                                         | fmaster                  |          |               |        | μ   | μ    | μ     |      |         |
|----|--------|-----------|---------|-----------------------------------------|--------------------------|----------|---------------|--------|-----|------|-------|------|---------|
|    | Ļ      | ı         | mail    |                                         |                          |          |               |        |     |      |       |      |         |
| 7. |        |           |         |                                         |                          | con      | figura        | ation  |     | post | fix   |      |         |
|    |        |           | μ       | μ                                       | Μ                        | aildirs. | U             |        |     | •    | post  | fix. |         |
| 8. |        |           | •       | •                                       | IMAP                     | POP      | '3 Sei        | vers   |     |      | I     |      |         |
| 9. |        |           |         |                                         |                          | cor      | nfigur        | ration |     | IM   | AP.   |      | :       |
|    | 9.1.   |           |         |                                         |                          |          | 0             |        |     | IP   | ,     |      |         |
|    | 9.2. N | J         |         |                                         |                          | 14       | -3            |        |     |      |       | u    |         |
|    |        |           |         | П                                       | МАР                      |          | _             |        |     |      |       | •    |         |
| 10 |        |           |         |                                         |                          | cor      | nfigur        | ration |     | PO   | P3.   |      | •       |
| 10 | 10.1.  |           |         |                                         | ц                        | • • • •  | 8***          |        |     | 192  | .168  |      | •       |
|    | 10.2   |           |         |                                         | p                        | 1        | 10            |        |     | 172  |       | П    |         |
|    | 10.2.  |           |         |                                         | POP3                     | 1        | 10            |        |     |      |       | μ    |         |
| 11 |        |           |         |                                         | Servers                  | iman     | nc            | on3    |     |      |       |      |         |
| 12 | •      | telr      | net     |                                         | nostfix                  | server   |               | 1      |     |      |       |      |         |
| 12 | •      | fm        | aster   |                                         |                          | (email   | , ,<br>D 11 - | A      |     |      | «Seco | nd a | attemnt |
|    | to sen | d em      | ail fro | m                                       | nostfix»                 | (email   | ι) μ          |        | μ   |      |       | ma t | utempt  |
| 13 |        | teln      | an ne   | ,,,,,,,,,,,,,,,,,,,,,,,,,,,,,,,,,,,,,,, | iman sei                 | ver      |               |        |     |      |       |      |         |
| 15 | •      | ten       | fm      | acte                                    | nnap sei<br>sr           | ver.     |               |        |     |      | μ     | μ    | μ       |
|    | haada  | r         | 1111    | asu                                     | -1,<br>1                 |          | μ             |        |     |      |       |      |         |
| 11 | neaue  | talı      | not     | ŀ                                       | non so                   | ruor     | μ             | μ      |     |      | •     |      |         |
| 14 | fmost  | len<br>or | let     |                                         | pop se                   |          |               |        |     |      |       |      |         |
|    | masu   | er<br>    |         | _                                       | μμ                       | ιμ       | •             |        |     | μ    |       |      |         |
| 15 |        | μ         | μμ      | ı                                       | M.:1                     | Clima    | L             |        |     |      |       |      |         |
| 15 | •      | μ         |         |                                         | Maii                     | Chent    | -             |        |     |      |       |      |         |
|    | 151    |           |         |                                         | Thur downing Moil Client |          |               |        |     |      |       |      |         |
|    | 15.1.  |           |         | I nunderbird Mai                        |                          |          |               |        | nen | τ    |       | `    |         |
|    | 15.2.  | μ         |         |                                         |                          |          |               | μ      |     | (ac  | count | (S)  | ,       |
|    |        |           | ```     |                                         |                          |          |               |        |     |      | μ     | (1)  | master, |
|    | 1 5 0  | cnm       | suser)  | )                                       | postfix                  | •        |               |        |     |      |       |      |         |
|    | 15.3.  | μ         |         |                                         | μ                        | μ        |               |        |     |      | μ     |      |         |
|    |        |           |         |                                         | •                        |          |               |        |     |      |       |      |         |

## μ: μ

- 1. https://help.ubuntu.com/community/Postfix
- https://help.ubuntu.com/community/Courier
  http://www.postfix.org/documentation.html

: μ μ μ Mail Server. μ